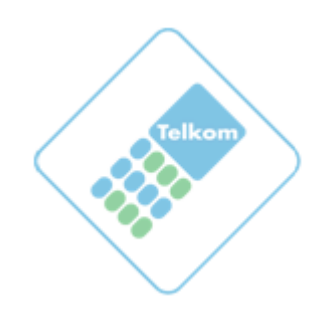

# e-RFx Quick Guide

## **Table of Contents**

| 1. | Sup                                       | plier Registration3        |  |  |  |  |  |  |  |  |
|----|-------------------------------------------|----------------------------|--|--|--|--|--|--|--|--|
| 2. | Sup                                       | plier Portal – Login       |  |  |  |  |  |  |  |  |
| 3. | Changing your initial temporary password4 |                            |  |  |  |  |  |  |  |  |
| 4. | Supplier Workbench                        |                            |  |  |  |  |  |  |  |  |
| 5. | RFx                                       | Response List              |  |  |  |  |  |  |  |  |
| 6. | RFx                                       | c Document                 |  |  |  |  |  |  |  |  |
| 6  | 5.1                                       | RFx Responses7             |  |  |  |  |  |  |  |  |
| 6  | 5.2                                       | Intention to Respond       |  |  |  |  |  |  |  |  |
| 6  | 5.3                                       | Accepting the Event Terms9 |  |  |  |  |  |  |  |  |
| 6  | 5.4                                       | RFx Response Header10      |  |  |  |  |  |  |  |  |
| 6  | 5.5                                       | RFx Response Schedule11    |  |  |  |  |  |  |  |  |
| 6  | 5.6                                       | RFx Response Information12 |  |  |  |  |  |  |  |  |
| 6  | 5.7                                       | RFx Response Questions     |  |  |  |  |  |  |  |  |
| 6  | 5.8                                       | RFx Line Items14           |  |  |  |  |  |  |  |  |
| 6  | 5.9                                       | RFx Submitting response    |  |  |  |  |  |  |  |  |
| 7. | Onl                                       | ine Help19                 |  |  |  |  |  |  |  |  |

## 1. Supplier Registration

- Suppliers will access the Telkom web site (<u>www.telkom.co.za</u>) to view current tenders.
- Tenders will indicate if the RFx is obtainable electronically or via the current tender office.
- If obtainable electronically, the supplier needs to download a registration form.
- Registration form needs to be completed and returned via email to the specific contact person associated with the RFx.
- Suppliers will then be processed and informed via email that their information has been successfully registered.
- Each supplier contact will be assigned a username and temporary password to gain access to the SAP Sourcing system.

#### 2. Supplier Portal – Login

| SAP SOURCING<br>SUPPLIER PORTAL                       |     |
|-------------------------------------------------------|-----|
| User Name: Password: Log On<br>Forgot your Password?  |     |
| Add to your bookmarks<br>Login Page Language: English |     |
| Copyright ©2010 SAP AG, All Rights Reserved           | SAP |

- After registration, each supplier contact will receive a notification email containing the username and temporary password allocated to the individual.
- Enter the following URL in your browser to access the SAP Sourcing supplier portal: <u>https://telkom-esourcing.frictionless.com/fsvendor/portal/login</u>
- Enter your username and temporary password. (As provided in notification email)

#### 3. Changing your initial temporary password

|        | RFx                   | Auctions |  |
|--------|-----------------------|----------|--|
| Cancel |                       |          |  |
|        | * Old Password        | x.       |  |
|        | *New Password         | x.       |  |
| *      | Re-enter New Password | x        |  |

- After successful login, the user will be prompted to change their initial temporary password.
- Enter your old temporary password.

- Enter a new password and verify it by re-entering it again.
- Click on the OK button.

## 4. Supplier Workbench

| SAP Sourcing                                                            |          |      |       |        |       |        |      |     |         |       |                                         |                 |                             |          | Welcome L. Clas       | assens My                 | Settings Help Al            | Ge Log O       |
|-------------------------------------------------------------------------|----------|------|-------|--------|-------|--------|------|-----|---------|-------|-----------------------------------------|-----------------|-----------------------------|----------|-----------------------|---------------------------|-----------------------------|----------------|
| <b>H</b>                                                                | RF       | ĸ    |       |        | Au    | uction | ns   |     |         |       |                                         |                 |                             |          |                       |                           |                             |                |
| Overview                                                                |          |      |       |        |       |        |      |     |         |       |                                         |                 |                             |          |                       |                           |                             | 8              |
| ▼ Calendar                                                              |          |      |       |        |       |        |      |     | Pr ×    | * E   | vents for 2011/01/21                    |                 |                             |          |                       |                           |                             | P & ×          |
|                                                                         |          |      |       |        |       |        |      | 11. |         | Title |                                         |                 | Active Dates                |          |                       |                           |                             |                |
|                                                                         | 44       | 4    |       | lanuar | y 201 | 11     | •    | **  |         | None  |                                         |                 |                             |          |                       |                           |                             |                |
|                                                                         |          | •    | m     |        |       |        |      | •   |         |       |                                         |                 |                             |          |                       |                           |                             |                |
|                                                                         |          | 340  |       |        |       |        |      |     |         | * S   | upplier Alerts                          |                 |                             |          |                       |                           |                             | <i>₽</i> , ×   |
|                                                                         | -        | 2    | 3     | 4      | 5     | 6      | 1    | 8   |         |       |                                         |                 |                             |          |                       |                           |                             |                |
|                                                                         | 3        | 9    | 10    | 11     | 12    | 13     | 3 14 | 15  |         | - 11  | lew Discussions                         |                 |                             |          |                       |                           |                             | 2. ×           |
|                                                                         | 4        | 16   | 17    | 18     | 19    | 20     | 21   | 22  |         |       |                                         |                 |                             |          |                       |                           |                             | -              |
|                                                                         | 5        | 23   | 24    | 25     | 26    | 27     | 28   | 29  |         | -     |                                         |                 |                             |          |                       |                           |                             |                |
|                                                                         | 6        | 30   | 31    |        |       |        |      |     |         | • 4   | ictive Auctions, RFXS, and XF           | ress Requests   |                             |          |                       |                           |                             | 24 ×           |
|                                                                         |          |      |       |        |       |        |      |     |         | -     | Name<br>Optional Ethno Juinting Classes |                 | Event type                  | Due Date | 00404047 0000 (CAT)   | Status<br>Classed For Par |                             | Contact Person |
|                                                                         |          |      |       |        |       |        |      |     |         | 13    | Optical Fibre Jointing Closure          |                 | Tellion PCP (Default)       |          | 2010/12/17 0000 (CAT) | Closed For Nes            | sponse                      | Leon Claassens |
| <ul> <li>Supplier Setup</li> <li>You are the primary contact</li> </ul> | for V    | ndor | 002   |        |       |        |      |     | 8, ×    | 8     | Optical Plore Jointing Closure I        | (2)             | Telkom ror P (Detalut)      |          | 2010/12/16 0700 (CAT) | Open for Kesp             | sonse                       | Charles Duba   |
| Change My Password                                                      | 101 11   |      | 002.  |        |       |        |      |     |         | 12    | From Template Competence AL             | iction rempla   | Reverse Auction             |          | 2010/12/09 1701 (CAT) | Cleared For Rev           | 19                          | Stanley Dube   |
| View or Modify My Su     Macage Lines Account                           | oplier h | form | ation |        |       |        |      |     |         | 8     | Audies BEO to audies (test)             |                 | Revenue Availan             |          | 2010/12/03 1500 (CAT) | Ones for hiddle           | sponse                      | CAD Connect    |
| User Accounts Report                                                    | •        |      |       |        |       |        |      |     |         | -     | Auction RFG to auction / test .         | 2               | PEV (Turining)              |          | 2010/12/02 1557 (CAT) | Classed For Data          | 9                           | SAP Support    |
|                                                                         |          |      |       |        |       |        |      |     |         |       | Training IV-P                           |                 | REX (Insuing)               |          | 2010/11/30 1900 (CAT) | Closed For Ne             | sponse                      | More Details   |
| * Tech Support and 1                                                    | rainin   | g    |       |        |       |        |      |     | ×       |       |                                         |                 |                             |          |                       |                           |                             | marc Lictons   |
| My Profile                                                              |          |      |       |        |       |        |      |     |         | * A   | warded Auctions, RFxs, and              | XPress Requests |                             |          |                       |                           |                             | 2+ ×           |
| Update Profile                                                          |          |      |       |        |       |        |      |     |         |       | Name                                    | Event<br>Type   |                             |          | Date                  |                           | Line Items<br>Awarded Price | Awarded By     |
| Need Help?                                                              |          |      |       |        |       |        |      |     |         | 2     | Lot by Lot Blade                        | Reverse Auct    | ion (Ranked & Sealed) Demol |          |                       | 2010/12/09                | 8,090.00 ZAR                | Stanley Dube   |
| Help                                                                    |          |      |       |        |       |        |      |     |         |       | Training RFP                            | RFX (Training)  | 1                           |          |                       | 2010/11/23                | 20,000.00 ZAR               | SAP Support    |
| E-mail     Phone:                                                       |          |      |       |        |       |        |      |     |         |       |                                         |                 |                             |          |                       |                           |                             | More Details   |
| - 110000                                                                |          |      |       |        |       |        |      |     |         |       |                                         |                 |                             |          |                       |                           |                             |                |
| ▼ Global Discussions                                                    |          |      |       |        |       |        |      |     | r. 0. × | * 0   | pcoming Events                          |                 |                             |          |                       |                           |                             | <i>₽</i> , ×   |
| Tonic                                                                   |          |      |       |        |       |        |      |     | * Q* ~  |       |                                         |                 |                             |          |                       |                           |                             |                |
| General                                                                 |          |      |       |        |       |        |      |     |         |       |                                         |                 |                             |          |                       |                           |                             |                |
| Strategy                                                                |          |      |       |        |       |        |      |     |         |       |                                         |                 |                             |          |                       |                           |                             |                |
| Q Suppliers                                                             |          |      |       |        |       |        |      |     |         |       |                                         |                 |                             |          |                       |                           |                             |                |
| ♀ Testing Procedures                                                    |          |      |       |        |       |        |      |     |         |       |                                         |                 |                             |          |                       |                           |                             |                |

- After successful login, the user is presented with their personalised workbench.
- The user has the ability to manipulate and customize what is displayed on the workbench.
- On the top toolbar, next to the user's personalized workbench option, the user has the option to select the RFx or Auction option. Each option will only display the relevant document type; RFx's or Auctions.
- Supplier specific tasks like managing supplier information, changing passwords etc can also easily be made available on the workbench. This functionality is dependent on the type of security profiles that a user has.

## 5. RFx Response List

| SAP Sourcing                       |                        |            |                     |                      | Welcome L. Claassens | My Settings Help About | G- Log Off |
|------------------------------------|------------------------|------------|---------------------|----------------------|----------------------|------------------------|------------|
| RFx Auctions                       |                        |            |                     |                      |                      |                        |            |
| RFx Response List                  |                        |            |                     |                      |                      |                        |            |
| All RFxs                           |                        |            |                     |                      |                      |                        |            |
|                                    |                        |            |                     |                      |                      |                        |            |
| Find: In: Title Go                 |                        |            |                     |                      |                      |                        | <b>B</b>   |
| Title inte                         | ention to Respond Date | Due Date T | Phase               | Туре                 | Contact Person       | RF× Response Status    |            |
| Optical Fibre Jointing Closure     | 2010/12/16             | 2010/12/16 | Closed For Response | Telkom RFP (Default) | Leon Claassens       | Firm                   |            |
| Optical Fibre Jointing Closure (2) | 2010/12/16             | 2010/12/16 | Open For Response   | Telkom RFP (Default) | Leon Claassens       | No Response            |            |
| Supply of Optical Fibre Cable      | 2010/12/02             | 2010/12/03 | Closed For Response | RFQ                  | Doreen Erasmus       | Firm                   |            |
| Training RFP                       | 2010/11/26             | 2010/11/30 | Closed For Response | RFX (Training)       | SAP Support          | Firm                   |            |

- The RFx Response List contains all RFx documents that the supplier has been invited to participate in.
- The user is able to see from the RFx Response List which documents require priority and track the overall progress of each individual document.
- To open a specific RFx document, click on the Title hyperlink.

## 6. RFx Document

#### 6.1 RFx Responses

| Processor         Material         Material                                                                                                    |                              |                             |                                                       |                                |                           |                                 |          |  |  |  |                  |      |            |        |       |    | _     |
|----------------------------------------------------------------------------------------------------|------------------------------|-----------------------------|-------------------------------------------------------|--------------------------------|---------------------------|---------------------------------|----------|--|--|--|------------------|------|------------|--------|-------|----|-------|
| Price         Autors           Processors         Option Processors         Option Processors         Option Processors           Displaying: RFX_RFX=00000-2010: Optional Fiber Johnstrag Closure (2)         Image: Closure (2)         Option Processors           Displaying: RFX_RFX=00000-2010: Optional Fiber Johnstrag Closure (2)         Image: Closure (2)         Image: Closure (2)           Displaying: RFX_RFX=0000-2010: Optional Fiber Johnstrag Closure (2)         Image: Closure (2)         Image: Closure (2)           Displaying: RFX_RFX=0000-2010: Optional Fiber Johnstrag Closure (2)         Image: Closure (2)         Image: Closure (2)           Displaying: RFX_RFX=0000-2010: Optional Fiber Johnstrag Closure (2)         Image: Closure (2)         Image: Closure (2)           Displaying: RFX_RFX=0000-2010: Optional Fiber Johnstrag Closure (2)         Image: Closure (2)         Image: Closure (2)           PrX_Response (2)         Image: Closure (2)         Image: Closure (2)         Image: Closure (2)           PrX_Response (2)         Image: Closure (2)         Image: Closure (2)         Image: Closure (2)           Select kers         Image: Closure (2)         Image: Closure (2)         Image: Closure (2)           Select kers         Image: Closure (2)         Image: Closure (2)         Image: Closure (2)           Select kers         Image: Closure (2)         Image: Closure (2)         Image: Closur                                                                                                    | SAP Sourci                   | ng                          |                                                       |                                |                           |                                 |          |  |  |  | Welcome L. Claas | sens | My Setting | s Help | About | GL | g Off |
|                                                                                                    |                              | RFx                         | Auction                                               | 8                              |                           |                                 |          |  |  |  |                  |      |            |        |       |    |       |
| Displaying: RFx RFP-0008-2010 Optical Fibre Jointing Closure (2)<br>U                                                                                                    | RFx Response > Optio         | al Fibre Jointing C         | losure (2)                                            |                                |                           |                                 |          |  |  |  |                  |      |            |        |       |    | Back  |
| Processes       Processes         Processes       Processes         Processes <td>Displaying: RFx</td> <td>RFP-0000820</td> <td>10: Optical F</td> <td>ibre Jointing Closur</td> <td>e (2)</td> <td></td> <td></td> <td></td> <td></td> <td></td> <td></td> <td></td> <td></td> <td></td> <td></td> <td></td> <td></td>                                                                                                    | Displaying: RFx              | RFP-0000820                 | 10: Optical F                                         | ibre Jointing Closur           | e (2)                     |                                 |          |  |  |  |                  |      |            |        |       |    |       |
| Procession Procession   Procession Procession   Procession Procession                                                                                                    |                              |                             | D. DED 00000                                          | 2010                           |                           |                                 |          |  |  |  |                  |      |            |        |       |    |       |
| Provide Second Second Seco |                              | TA                          | <ul> <li>Pre-000005</li> <li>Ontical Fibra</li> </ul> | Jointing Closure (2)           |                           |                                 |          |  |  |  |                  |      |            |        |       |    |       |
| Processes Processes                                                                                                    |                              | Descriptio                  | <ul> <li>This REP will</li> </ul>                     | be used to determine the sup   | tier of Optical Fibre     | Jointing Closure.               |          |  |  |  |                  |      |            |        |       |    |       |
| Bry Response   Frx Response bue bate states - constates - constates -                                   |                              |                             | It will be used                                       | i as a prototype to see how th | ie manual process i       | is converted to an electronic p | process. |  |  |  |                  |      |            |        |       |    |       |
| Congary:       Teleding SA Limed Sacces         Brick Leon Obsensi       2011/1/20 0000 (CAT)             FFx Response Due Date:       2011/01/20 0000 (CAT)             FFx Response Due Date:       2011/01/20 0000 (CAT)             FFx Response Due Date:       2011/01/20 0000 (CAT)             FFx Response Due Date:       2010/01/20 Telepine date:           FFx Response Date:             FFx Response Date:       Improve Sacces             FFx Response Date:       Improve Sacces           Fex Response Date:       Improve Sacces                    Fex Response Date:       Improve Sacces <td></td> <td>Current Phas</td> <td>e: Open For Res</td> <td>sponse</td> <td></td> <td></td> <td></td> <td></td> <td></td> <td></td> <td></td> <td></td> <td></td> <td></td> <td></td> <td></td> <td></td>                                                                                                    |                              | Current Phas                | e: Open For Res                                       | sponse                         |                           |                                 |          |  |  |  |                  |      |            |        |       |    |       |
| Contract Leton Lassiend<br>Fr: Response Due Diet : 2011/01/20 0000 (CAT)         FF Response Due Diet : 2011/01/20 0000 (CAT)         Fr: Response       Internal Fir. Response Due Diet : 2010/01/20 0000 (CAT)         RF: Response       Internal Fir. Response Due Diet : 2010/01/20 0000 (CAT)         RF: Response Due Diet : 2010/01/20 0000 (CAT)       Internal to Response         RF: Response Due Diet : 2010/01/20 0000 (CAT)       Internal to Response         RF: Response Due Diet : 2010/01/20 0000 (CAT)       Internal to Response         Status         Status         Despin="2">Internal to Response       Internal to Response         Despin="2">Internal to Response       Internal to Response         Despin="2">Internal to Response       Internal to Response         Despin="2">Internal to Response       Internal to Response         Despin="2">Internal to Response       Internal to Response         Despin="2">Internal to Response Due Due Due Due Due Due Due Due Due Du                                                                                                    |                              | Compar                      | y: Telkom SA Lin                                      | mted                           |                           |                                 |          |  |  |  |                  |      |            |        |       |    |       |
| Price       Parted State       Cover Page Comments       RFX<br>Response       Intend to Respond         PROP-000222010       Image: State       Intend to Respond       Intend to Respond         Schedule Remo       Image: State       Intend to Respond       Intend to Respond                                                                                                    | D                            | Conta<br>Ev Researce Due De | 2 Leon Claasse<br>2011/01/08 0                        | INS<br>000 (CAT)               |                           |                                 |          |  |  |  |                  |      |            |        |       |    |       |
| Brx Responses       Internal RFx Response D       Cover Page Comments       RFx Response       Intend to Respond         RFX Response       Internal RFx Response D       Cover Page Comments       RFx Respond       Intend to Respond         RFX Response       Intend to Respond       Intend to Respond       Intend to Respond         RFX Response Du       Intend to Respond       Intend to Respond         Schede Rense       Intend to Respond       Intend to respond         Depley Name       Panned Stati       Description         RFX Response Du       20101/277       The RFX response id us interview and set the response status to Frm.         Response Due       20207292       Versponse id us interview and set the response status to Frm.         Response Due       20107275       Arresponse id us interview and set the response status to Frm.                                                                                                    | ru                           | · x Response Due Da         | e. 2011/01/2010                                       | 000(041)                       |                           |                                 |          |  |  |  |                  |      |            |        |       |    |       |
| RFx Response     Internal RFx Response D     Cover Page Comments     Response<br>Status       PROP-000222010     Image: Sinternal Status     Image: Sinternal Status       Schedule Rems                                                                                                    | <b>RFx Responses</b>         |                             |                                                       |                                |                           |                                 |          |  |  |  |                  |      |            |        |       |    |       |
| PFX Response     Internal PFX Response D     Cover Page Comments     PFX<br>Status     Internal to Respond       PROP-00022-2010     V     V     Internal to Respond       PROP-00022-2010     V     V     Internal to Respond       PROP-00022-2010     V     V     Internal to Respond       Schedule Remo     Internal to Respond     Internal to Respond       Propress     Internal to Respond       Propress     Propress       Propress     Internal to Response to Response       Propress     Propress       Propress     Propress       Propress     Propress                                                                                                    |                              |                             |                                                       |                                |                           |                                 |          |  |  |  |                  |      |            |        |       |    |       |
| PROP-000222010     Impoges     Intention to respond       Propess     Intention to respond       Status     Impoges       Status     Impoges       Status                                                                                                    | RFx Response                 | Internal RF                 | x Response ID                                         | Cover Page Comments            | RFx<br>Response<br>Status | Intend to Respond               |          |  |  |  |                  |      |            |        |       |    |       |
| Schedule Remu         Planned Start         Description           RFX Response Due         2011/01/07         The RFX response is due shortly. Make your final changes and set the response status to Fina.           Insure Date         2010/01/07         The RFX response is due shortly. Make your final changes and set the response status to Fina.           Obstription Date Start         2010/01/07         The RFX response is due shortly. Make your final changes and set the response status to Fina.           Obstription Date Start         2010/12/05         All required questions must be answered and submitted.                                                                                                    | PROP-000222010               |                             |                                                       |                                | In Progress               | intention to respond            |          |  |  |  |                  |      |            |        |       |    |       |
| Display Name         Planned Stat         Description           RFX Reporte Ouc         20101/27         The First response is due shortly. Make your final changes and set the response status to Fin.           Insue Date         20101/297         A regared questions must be answered and submitted.           Optimized Test         20101/297         A regared questions must be answered and submitted.                                                                                                    | Schedule items               |                             |                                                       |                                |                           |                                 |          |  |  |  |                  |      |            |        |       |    |       |
| RFx Response Due     2011/01/27     The RFx response is due shortly. Make your final changes and set the response status to Fin.       Issue Date     2010/12/09       Coding Date for<br>County Date for     All required questions must be answered and submitted.                                                                                                    | Display Name                 | Planned Start               | Description                                           |                                |                           |                                 |          |  |  |  |                  |      |            |        |       |    |       |
| Issue Date 02/01/12/9<br>Control Date for aparticin structure and submitted.                                                                                                    | RFx Response Due             | 2011/01/27                  | The RFx response                                      | is due shortly. Make your fine | I changes and set t       | the response status to Firm.    |          |  |  |  |                  |      |            |        |       |    |       |
| Obting Date for Joint 2010/12/15 All required questions must be answered and submitted.                                                                                                    | Issue Date                   | 2010/12/09                  |                                                       |                                |                           |                                 |          |  |  |  |                  |      |            |        |       |    |       |
|                                                                                                    | Closing Date for<br>Question | 2010/12/15                  | All required question                                 | ons must be answered and su    | ibmitted.                 |                                 |          |  |  |  |                  |      |            |        |       |    |       |

- A brief summary is displayed to explain what the RFx document is about, the state which the RFx document is currently in and who the contact person is for this RFx document.
- The user can see the progress of their response as well as whether they have indicated that they are willing to respond.
- Important dates are listed under Scheduled Items to remind the supplier of due dates. All expired dates are shown in red.
- To see detailed information about the RFx document, click on the Response hyperlink.

## 6.2 Intention to Respond

When you first open an RFx response, you have the option to confirm or decline your intention to respond to the RFx. Even if you confirm your intent to respond, you can later choose to decline participation.

If the purchaser has chosen to attach a document to the RFx invitation, it will be e-mailed to you when the RFx invitation is sent. You can review this document and any relevant details before confirming or declining your intent to respond. This attachment can also be viewed by choosing *Attachments* in the RFx toolbar. It is displayed on the *Attachments* page under *Supplier Invitation Attachment*.

To decline participation in an RFx after you have confirmed, do the following:

- 1. On any RFx response page with a toolbar containing the *Change Phase* button, choose the button. The button text indicates the current document phase.
- 2. Choose Decline.
- 3. Choose OK.
- 4. Save your entries.

| 100     |                                  |                                                                                                    |
|---------|----------------------------------|----------------------------------------------------------------------------------------------------|
| Confi   | rm Intention To Respond          |                                                                                                    |
| 🖌 Finis | h 💥 Cancel                       |                                                                                                    |
|         | Confirm intention to respond by: | 2011 10.72<br>If you do not confirm your intertion to respond by this date you will lose access rights to this RFx. If you choose intend To Respond you may decline participation by changing the phase on your Response to Declined.<br>Cintend To Respond<br>C Decline To Participate<br>G Undecided |

- Before access to the RFx document's information is given, the user needs to indicate that the supplier intends to respond.
- If the user decides to decline participation, the supplier will be removed from the RFx document.
- The supplier needs to indicate their intention to respond before the intention to respond due date has expired.

## 6.3 Accepting the Event Terms

| Terms    | of Event                                                                                                    |
|----------|----------------------------------------------------------------------------------------------------|
| 🖋 Finish | X Cancel                                                                                                    |
| 1.0      | INTRODUCTION                                                                                                    |
| 1.1      | Bidders are invited to tender for Telkom's Optical Fibre Jointing Closures as per the attached specification and requirements.                                                                                                    |
| 1.1.1    | The document contains the conditions, which will govern the contract for the supply of Optical Fibre Jointing Closures for Telkom S.A. Limited, hereafter referred to as Telkom.                                                                                                    |
| 1.1.2    | Bidder/s are invited to offer the Optical Fibre Jointing Closures hereafter referred to as product, in accordance with the attached Specification, Service Level Agreement, d contract with the successful Bidder/s for the product will endure for a 2-year period with the option to extend for a further period of 12 months. |
| C Accep  | t<br>9                                                                                                    |
|          |                                                                                                    |

- Before access to the RFx document is given, the user needs to accept the initial Event Terms. (If applicable)
- If the user declines the Event Terms, the user won't get access to the detailed RFx documents information.
- Click the Accept option and click on the Finish button to proceed.

## 6.4 RFx Response Header

| RFx       Auctions         FFx Response > RFx: Optical Fibre Jointing Closure > PROP-000192010         Displaying: RFx Response PROP-000192010 in RFx RFP-000062010: Optical Fibre Jointing Closure         Document 4       Actions 4       Reports 4       Actions       Information       Questions       Questions                                                                                                    | Back |
|----------------------------------------------------------------------------------------------------|------|
| RFx: Coptical Fibre Jointing Closure > PROP-000192010         Displaying: RFx Response PROP-000192010 in RFx RFP-000062010: Optical Fibre Jointing Closure         Document                                                                                                    | Back |
| Displaying: RFx Response PROP-000192010 in RFx RFP-000062010: Optical Fibre Jointing Closure         Document & Actions & Reports & Matachments (18) Q biscussions                                                                                                    |      |
| Document ▲ Actions ▲ Reports ▲ ① Attachments (18) ② Discussions ▲ Pirm         Header       Information       Questions       Line items       Delivery Info         ID:       PROP-000192010       ID:       PROP-000192010         THE:       Optical Fibre Jointing Closure       RFx Description:       This RFP will be used to determine the supplier of Optical Fibre Jointing Closure.         RFx Description:       This RFP will be used to determine the supplier of Optical Fibre Jointing Closure.       It will be used as a prototype to see how the manual process is converted to an electronic process.         Current phase of RFx:       Closed For Response         Customer Company:       Telkon SA. Linted         Contact Person:       Leon Claassens         Internal RFx Response ID:       Edited Status                                                                                                    |      |
| Header         Schedule         Information         Questions         Line items         Delivery Info           D:         PROP-000192010         Tel:         Optical Fixer Jointing Closure           RFx Description:         This RFP will be used to determine the supplier of Optical Fibre Jointing Closure.<br>It will be used as a prototype to see how the manual process is converted to an electronic process.           Current phase of RFx:         Closed For Response           Customer Company:         Telkion SA Limited           Contact Person:         Leon Classens           Internal RFx Response ID:         Edemental RFx                                                                                                    |      |
| ID:       PROP-000192010         Title:       Optical Fibre Jointing Closure         RFx Description:       This RFP will be used to determine the supplier of Optical Fibre Jointing Closure.<br>It will be used as a prottype to see how the manual process is converted to an electronic process.         Current phase of RFx       Closed For Response         Customer Company:       Telkom SA Limited         Contact Person       Leon Claassens         Internal RFx Response ID:       Former all Status                                                                                                    |      |
| Title:     Optical Fibre Jointing Closure       RFx Description:     This RFP will be used to determine the supplier of Optical Fibre Jointing Closure.       Current phase of RFx     Closed For Response       Customer Company:     Telkom SA Limited       Contact Person:     Leon Claassens       Internal RFx Response ID:     See Second Second Se |      |
| RFx Description:       This RFP will be used to determine the supplier of Optical Fibre Jointing Closure.         It will be used as a prototype to see how the manual process is converted to an electronic process.         Current phase of RFx.         Closed For Response         Customer Company:         Telson SA.         Internal RFx Response ID:                                                                                                    |      |
| Current phase of RFx Closed For Response<br>Customer Company: Telkom SA Limited<br>Contact Person: Leon Claassens<br>Internal RFx Response ID:<br>General Status                                                                                                    |      |
| Customer Company: Telkom SA Limited<br>Contact Person: Leon Claassens<br>Internal RFx Response ID:<br>General Status                                                                                                    |      |
| Contact Person: Leon Claassens<br>Internal RFx Response ID:<br>General Status                                                                                                    |      |
| Internal RFx Response ID:<br>General Status                                                                                                    |      |
| General Status                                                                                                    |      |
|                                                                                                    |      |
| RFx Response Status: Firm                                                                                                    |      |
| Response Due Date: 2010/12/17 0000 (CAT)                                                                                                    |      |
| Cover Page Comments:                                                                                                    |      |
|                                                                                                    |      |
|                                                                                                    |      |
| Intention to Respond Date: 2010/12/16                                                                                                    |      |
| Intention to Respond Confirmed: 2010/12/07                                                                                                    |      |
| Change History                                                                                                    |      |
| Created By: Leon Claassens 2010/12/07 1510 (CAT)                                                                                                    |      |
| Last Changed By: Leon Claassens 2010/12/07 1641 (CAT)                                                                                                    |      |
| View Detailed History                                                                                                    |      |

- General information about the RFx document is displayed under the Header tab.
- The phase the RFx document is currently in, the status of the response as well as the intention to respond and respond due dates is also shown.
- The *Header* tab is mostly for information purposes.

## 6.5 RFx Response Schedule

| SAP Sourci                   | ng                   |                                |                          |              |               |               |           | Welcome | L. Claasse | ns | My Setting | s Help | About | 🕞 Log Off |
|------------------------------|----------------------|--------------------------------|--------------------------|--------------|---------------|---------------|-----------|---------|------------|----|------------|--------|-------|-----------|
|                              | RF×                  | Auctions                       |                          |              |               |               |           |         |            |    |            |        |       |           |
| RFx Response > RFx .         | Optical Fibre Jointi | ng Closure > PROP-0001920      | 10                       |              |               |               |           |         |            |    |            |        |       | C Back    |
| Displaying: RFx              | Response P           | ROP-000192010 in RI            | Fx RFP-00006             | 2010: Opt    | tical Fibr    | re Jointin    | g Closure |         |            |    |            |        |       |           |
| Document / Actions /         | Reports 🖌 🕅          | Attachments (18) 🛛 🖓 Discussi  | ons 🐗 🔁 Firm             |              |               |               |           |         |            |    |            |        |       |           |
| Header Schedule              | Information          | Questions Line Items           | Delivery Info            |              |               |               |           |         |            |    |            |        |       |           |
| Schedule                     |                      |                                |                          |              |               |               |           |         |            |    |            |        |       |           |
| Schedule Items               | Planned Start        | Description                    |                          |              |               |               |           |         |            |    |            |        |       |           |
| RFx Response Due             | 2010/12/16           | The RFx response is due sho    | rtly. Make your final cł | hanges and s | set the respo | onse status t | o Firm.   |         |            |    |            |        |       |           |
| Issue Date                   | 2010/12/07           |                                |                          |              |               |               |           |         |            |    |            |        |       |           |
| Closing Date for<br>Question | 2010/12/15           | All required questions must be | e answered and subm      | hitted.      |               |               |           |         |            |    |            |        |       |           |

- Schedules help track the progress of an RFx process.
- The *Schedule* page shows information about RFx phases and standard dates, such as the response due date, and information about schedule items.
- The user should periodically check the *Schedule* tab for tasks and milestones and their due dates.

## 6.6 RFx Response Information

Information sections typically provide information about the purchaser's company and the RFx. For example, the purchaser might include information sections for nondisclosure agreements, warranties, procurement practices, instructions for the proposal, and so forth.

| SAP       | Sourcing                                                |                  | Welcome L. Claassens My Settings Help About | G+ Log Off |
|-----------|---------------------------------------------------------|------------------|---------------------------------------------|------------|
| í.        | RFx Auctions                                            |                  |                                             |            |
| RFx Respo | onse > RFx: Optical Fibre Jointing Closure > PROP-00019 | 2010             |                                             | C Back     |
| Display   | ring: RFx Response PROP-000192010 in                    | RFx RFP-00006201 | 0: Optical Fibre Jointing Closure           |            |
| Document  | 🔺 Actions 🖌 Reports 🖌 🖻 Attachments (18) 🔍 Disc         | ussions 🕀 Firm   |                                             |            |
| Header    | Schedule Information Questions Line Item                | s Delivery Info  |                                             |            |
| Informat  | tion Sections                                           |                  |                                             |            |
|           |                                                         |                  |                                             |            |
| #         | Information Sections                                    | Has Attachments  |                                             |            |
| 1         | Conditions & Undertakings by Bidder                     | N                |                                             |            |
| 2         | Instructions to Bidders                                 |                  |                                             |            |
| 3         | Bid Conditions                                          | 17               |                                             |            |
| 4         | Costing Schedules                                       | হা               |                                             |            |
| 5         | Preference Certificate & Local Value Add                | হ                |                                             |            |
| 6         | Pro-forma Authority for signatory                       | P                |                                             |            |
| 7         | Declaration of Interest for Bidders                     | R.               |                                             |            |
| 8         | Quality Bid Requirements                                | 12               |                                             |            |
| 9         | Standard Commercial Terms & Conditions                  | <u>1</u>         |                                             |            |
| 10        | SHE Section 37.2 Agreement                              |                  |                                             |            |
| 11        | SHE Health & Safety Policy                              | বি               |                                             |            |
| 12        | SHE Environmental Policy                                | স                |                                             |            |
| 13        | Non Disclosure Agreement for Bidders                    | হা               |                                             |            |
| 14        | Packaging Specification                                 | ঘ                |                                             |            |
| 15        | Due Diligence Questionnaire                             | স                |                                             |            |
| 16        | Taxation Questionaire & Declaration                     | <u>.</u>         |                                             |            |
| 17        | Technical Specifications                                | <u>,</u>         |                                             |            |

- On the *Information* page, you can view any information sections added by the purchaser.
- On the *Information* page under *Information Sections*, choose the *Edit* icon for a section. You see the text for that information section in the information section dialog box.
- Optionally, view any attachments, if available.
- After you finish viewing the information, choose OK.

## 6.7 RFx Response Questions

| SAP        | Sourcing                      |                                |                                  | Welcome L. Claassens | My Settings Help A | .bout G+ Log Off |
|------------|-------------------------------|--------------------------------|----------------------------------|----------------------|--------------------|------------------|
|            | RFx                           | Auctions                       |                                  |                      |                    |                  |
| RFx Respo  | nse > RFx: Optical Fibre Join | nting Closure > PROP-000192010 |                                  |                      |                    | 🔀 Back           |
| Display    | ing: RFx Response I           | PROP-000192010 in RFx I        | RFP-000062010: Optical Fibre Joi | nting Closure        |                    |                  |
| Document . | 🖌 Actions 🖌 Reports 🖌 🕅       | Attachments (18) 🖓 Discussions | ♣ Firm                           |                      |                    |                  |
| Header     | Schedule Information          | Questions Line Items De        | livery Info                      |                      |                    |                  |
| Question   | 18                            |                                |                                  |                      |                    |                  |
| #          | Title                         | Questions Answered             | Required Questions<br>Answered   |                      |                    |                  |
| 1          | Commercial                    | 2 out of 9                     | 2 out of 2                       |                      |                    |                  |
| 2          | Technical                     | 1 out of 2                     | 1 out of 1                       |                      |                    |                  |
| 3          | Quality                       | 2 out of 15                    | 2 out of 2                       |                      |                    |                  |
| 4          | BEE                           | 2 out of 5                     | 2 out of 2                       |                      |                    |                  |
| 5          | SHE                           | 3 out of 4                     | 3 out of 3                       |                      |                    |                  |
|            | Tota                          | l Price: 6,433.00 ZAR          |                                  |                      |                    |                  |

- The purchaser adds questions to an RFx about your products, services, procedures, companies, and so on. Associated with the RFx as a whole, questions are organized in groups within sections.
- Questions can be scored so that the purchaser can make side-by-side comparisons with your responses and those of other suppliers.
- On the *Questions* page, you can respond to questions.
- On the *Questions* page under Questions, choose *Edit*.
- On the *Question Summary* page, answer each question.
- Repeat steps 1 and 2 for each section.
- Save your entries.

| Say Sourcing Welcome L. Classense My Setti                                                                                                    | ings Help About G+ Log C                                 |
|----------------------------------------------------------------------------------------------------|----------------------------------------------------------|
| RFx Audions                                                                                                    |                                                          |
| RFX Response > RFX: Optical Filter Jointing Closure > RFX: Response: PROP-000192010 > Quality                                                                                                    | Bac                                                      |
| Displaying: Questions Section : Quality                                                                                                    |                                                          |
| 0 Prev 3 Quality _ Next ()                                                                                                    |                                                          |
| Description                                                                                                    |                                                          |
| Question Annual 2 or of 15                                                                                                    |                                                          |
| Required Questions Answered 2 out of 2                                                                                                    |                                                          |
| 11 Statement of Compliance                                                                                                    |                                                          |
| 311 Outsity Management System Information<br>Preses bit he most applicable bits() (ref y are of the serven blocks) for the Bidder Manufacturer Indicating the nost applicable certification status for each of the involved parties lated in section 1s (AB Supportive documentation shall be provided for the relevant block ticked). Document<br>and the section 1s (AB Supportive documentation shall be provided for the relevant block ticked). Document<br>and the section 1s (AB Supportive documentation shall be provided for the relevant block ticked). Document<br>and the section 1s (AB Supportive documentation shall be provided for the relevant block ticked). Document<br>and the section 1s (AB Supportive documentation shall be provided for the relevant block ticked). Document<br>and the section 1s (AB Supportive documentation shall be provided for the relevant block ticked). Document<br>and the section 1s (AB Supportive documentation shall be provided for the relevant block ticked). Document<br>and the section 1s (AB Supportive documentation shall be provided for the relevant block ticked). Document<br>and the section 1s (AB Supportive documentation shall be provided for the relevant block ticked). Document<br>and the section 1s (AB Supportive documentation shall be provided for the relevant block ticked). Document<br>and the section 1s (AB Supportive documentation shall be provided for the relevant block ticked). Document<br>and the section 1s (AB Supportive documentation shall be provided for the relevant block ticked). Document<br>and the section 1s (AB Supportive documentation shall be provided for the relevant block ticked). Document<br>and the section 1s (AB Supportive documentation shall be provided for the relevant block ticked). Document<br>and the section 1s (AB Supportive documentation shall be provided for the relevant block ticked). Document<br>and the section 1s (AB Supportive documentation shall be provided for the relevant block ticked). Document<br>and the section 1s (AB Supportive documentation shall be provided for the relevant block ticked). Document<br>a | tation should be submitted for all                       |
| GYes                                                                                                    |                                                          |
| 3.1.12<br>Ing/iso organization certified to the requirements of PCR 2000.07<br>CPLA Acrosser                                                                                                    |                                                          |
| 3.1.1.3                                                                                                    |                                                          |
| teg OMS implemented and an application submitted to a certification body?<br>© Re Araver<br>© Re Araver                                                                                                    |                                                          |
|                                                                                                    |                                                          |
| © NA ATXY OF Y                                                                                                    |                                                          |
| 3.1.1.5                                                                                                    |                                                          |
| teryoue than 54% of the GMS documented and implemented?                                                                                                    |                                                          |
| 3.1.1.6                                                                                                    |                                                          |
| Icoss than 50% of the QMS documented and implemented?                                                                                                    |                                                          |
| @No Answer                                                                                                    |                                                          |
| stati in plass?                                                                                                    |                                                          |
| The Answer 3.1.2 Quality Conditions<br>Nate: A compliance nano-compliance trained and the supplied, in the table lobow, for each of the following paragraphs. The Bidder only needs to indicate commitment. The condition does not currently have to be in place for a compliance indication. No points will be allocated if this task<br>1.7.1.1.1.1.1.1.1.1.1.1.1.1.1.1.1.1.1.1                                                                                                    | ble is not completed.<br>pliers shall be certified by an |
| Please motivate for non-considence                                                                                                    |                                                          |
| 6 Yes                                                                                                    |                                                          |
| 122                                                                                                    |                                                          |
| zenania<br>Z-Annie 1950 Benesentative marken za observers davina 150 6061/2008 audite conducted lor certification hodies.                                                                                                    |                                                          |
|                                                                                                    |                                                          |
| reason mutvite rut rut-companies.                                                                                                    |                                                          |
| I NO ANTWER                                                                                                    |                                                          |
| 3.5.2.3                                                                                                    |                                                          |
| Try release and acceptance procedures applied by the Bidder shall be in accordance with Telkom's PS: 50 requirements. Batch inspection of product shall be mandatory until the Bidder's Quality Management System is documented and functioning requirements as stipulated in section 4.1. Batch inspection will be re-instituted by Telkom PS: 50. whenever not in compliance to this requirement.                                                                                                    | ) in accordance with the minimum                         |
| Please motivate for non-compliance.                                                                                                    |                                                          |
| @No Answer                                                                                                    |                                                          |
| 1124                                                                                                    |                                                          |

## 6.8 RFx Line Items

Line items represent the goods and services the purchaser wants to purchase. You can select one of several views for line items to see different information.

On the *Line Items* page, you can:

- Specify a line item view
- Respond to line items
- Review line item specifications
- Specify supplier-entered attributes
- Respond to a line item with multiple offers, if the purchaser enabled this feature
- Export line items to work on responses offline, and import those responses

| SAP Sourcir             | ng                     |                           |                    |                     |                    |                         |     |               |            | Welcome                     | L. Claassens   My Settings Help /  | lbout G+ Log O |
|-------------------------|------------------------|---------------------------|--------------------|---------------------|--------------------|-------------------------|-----|---------------|------------|-----------------------------|------------------------------------|----------------|
|                         | RFx                    | Auctions                  |                    |                     |                    |                         |     |               |            |                             |                                    |                |
| RFx Response > RFx 0    | Optical Fibre Jointing | Closure > PROP-0001920    | 10                 |                     |                    |                         |     |               |            |                             |                                    | C Back         |
| Displaying: RFx         | Response PRO           | 0P-000192010 in R         | Fx RFP-00006       | 2010: Optica        | al Fibre Joint     | ting Closure            |     |               |            |                             |                                    |                |
| Document 🖌 Actions 🖌    | Reports 🖌 🖻 Atte       | achments (18) 🖓 Discuss   | ons 🖓 Firm         |                     |                    |                         |     |               |            |                             |                                    |                |
| Header Schedule         | Information G          | uestions Line Items       | Delivery Info      |                     |                    |                         |     |               |            |                             |                                    |                |
| Line Items              |                        |                           |                    |                     |                    |                         |     |               |            |                             |                                    |                |
| Basic View              | Group By: Sho          | wall 🔽                    |                    |                     |                    |                         |     |               |            |                             |                                    |                |
| Export Line Items       |                        |                           |                    |                     |                    |                         |     |               |            |                             |                                    |                |
|                         |                        |                           |                    |                     |                    |                         | Qui | antity Filled | Price Unit | Not Applicable - Unit Price | Not Applicable - Extended<br>Price |                |
| ▼ 1. Optical Fibre Join | nting Closure          |                           |                    |                     |                    |                         |     |               |            |                             |                                    |                |
| ** 1.1. CLSU            | R:144FBR,30 TRAY       | OPT FBR JNT - CLSUR:144FF | 9R,30 TRAY OPT FE  | BR JNT - AP115 - Te | elkom SA HQ - 100  | 01 - 1 EA               |     |               |            |                             |                                    |                |
| *                       |                        |                           |                    |                     |                    |                         |     | 1 E           | ۹. · · · · | 1 1,500.00 ZAF              | R 1,500.00 ZAR                     |                |
| ** 1.2. CLSU            | R:24FBR,6 SPLIC / TI   | RAY FBR OPTCL JNT - CLSL  | R:24FBR,6 SPLIC /  | TRAY FBR OPTCL .    | JNT - AP115 - Telk | com SA HQ - 1001 - 1 EA |     |               |            |                             |                                    |                |
| *                       |                        |                           |                    |                     |                    |                         |     | 1 E           | ۹.         | 1 1,350.00 ZAF              | t 1,350.00 ZAR                     |                |
| * 1.3. CLSU             | R:48FBR,6 SPLIC P/T    | RAY OPT FBR JNT - CLSUR   | 48FBR,6 SPLIC P/TF | RAY OPT FBR JNT -   | - AP115 - Telkom S | SA HQ - 1001 - 1 EA     |     |               |            |                             |                                    |                |
| *                       |                        |                           |                    |                     |                    |                         |     | 1 E           | Α          | 1 799.00 ZAF                | R 799.00 ZAR                       |                |
| ** 1.4. CLSU            | R:72FBR - CLSUR:72     | FBR - AP115 - Telkom SA H | Q - 1001 - 1 EA    |                     |                    |                         |     |               |            |                             |                                    |                |
| •*                      |                        |                           |                    |                     |                    |                         |     | 1 E           | ۹.         | 1 1,499.00 ZAF              | 1,499.00 ZAR                       |                |
| ** 1.5. CLSU            | R:96FBR FBR OPTCL      | JNT C - CLSUR:96FBR,FBR   | OPTCL JNT C - AP1  | 15 - Telkom SA HQ   | 9 - 1001 - 1 EA    |                         |     |               |            |                             |                                    |                |
| .*                      |                        |                           |                    |                     |                    |                         |     | 1 E           | s          | 1 1,285.00 ZAF              | 1,285.00 ZAR                       |                |
| Total Price             |                        |                           |                    |                     |                    |                         |     |               |            |                             | 6,433.00 ZAR                       |                |

## Specifying a Line Item View for an RFx Response

In the *Basic* view, you can:

- Enter prices, depending on the pricing structure, for unit price, component prices, or tiered prices for each delivery term
- Import line items from a CSV file
- Export line items to a CSV file

In the *Attributes for Purchaser Values* view, which appears only if the purchaser so specifies, you can view purchaser values for the attributes.

In the *Attributes for Supplier Values* view, which appears only if the purchaser so specifies, you can add and edit values for attributes.

In the Unit Price view, you can add and edit unit prices.

In the *Price Components* view, you can add and edit contracted quantities and pricing structures.

In the *Tiered Pricing* view, you can add and edit the unit price for each delivery term.

To specify a line item view for an RFx response, select a line item view from the dropdown list on the *Line Item* page under *Line Items*.

#### **Responding to RFx Line Items**

A red star next to a line item indicates that you are required to enter a price for that line item.

To respond to line items, do the following:

- 1. On the *Line Items* page, select a view from the dropdown list.
- 2. Optionally, select a grouping option from the *Group by* dropdown list.
- 3. Fill in the fields, including those for quantity and price, for each line item that you want to respond to.
- 4. Under *Supplier-Entered Attributes*, specify a value for each attribute. This enables you to provide the supplier with more information about the line item.
- 5. Under *Line Item Specifications*, review the specifications the purchaser has entered for the line item. This section communicates detailed information about the purchaser's requirements for this line item.
- 6. Save your entries.

## **Responding to an RFx Line Item with Multiple Offers**

If the purchaser has enabled this feature, you can respond with multiple offers for the same line item.

To respond to a line item with multiple offers, do the following:

- 1. On the *Line Items* page, select a view from the dropdown list.
- 2. Optionally, select a grouping option from the *Group by* dropdown list.
- 3. To create your first offer, fill in the fields, including those for quantity and price, for a line item.
- 4. To create a second offer, choose the *Edit* icon for the line item.
- 5. If this offer is the primary offer, select the *Primary Offer* checkbox. You can only select this checkbox for one offer per line item.
- 6. In the toolbar, choose *Actions* and select *Add Offer* from the menu.
- 7. Fill in the fields for the line item.
- 8. Choose Apply Changes.
- 9. Repeat steps 4 through 8 to create further offers.

You must choose *Edit* for the first line item offer to create multiple offers. The *Actions* button does not appear in the toolbar for subsequent line item offers.

10. Save your entries.

You can toggle between line item offers by choosing the *Edit* icon for an offer, selecting another offer from the dropdown list in the toolbar, and choosing *Go*.

## Exporting RFx Line Items and Importing Responses

In some cases, you may want to export RFx line item information to work on your responses offline. When you have completed your responses, you can import them into the *Line Items* page.

To export line items and work offline, do the following:

- 1. On the *Line Items* page, choose *Export*. A CSV file is created.
- 2. In the CSV file, fill in your line item responses.
- 3. Save the CSV file.

To import line item responses:

1. On the *Line Items* page, choose *Import*.

Follow the prompts in the Import Wizard to import the CSV file you created.

## 6.9 RFx Submitting response

All RFx responses need to be submitted in order to be evaluated by the purchaser.

| SAP Sourc            | ing                      |                                     |                                                                                                    |
|----------------------|--------------------------|-------------------------------------|----------------------------------------------------------------------------------------------------|
|                      | RF×                      | Auctions                            |                                                                                                    |
| Fx Response > RF>    | c Optical Fibre Jointing | Closure > PROP-000192010            |                                                                                                    |
| isplaying: RF        | x Response PR            | OP-000192010 in RFx RFF             | 100062010: Optical Fibre Jointing Closure                                                                     |
| ĸ                    |                          |                                     |                                                                                                    |
| Change Phase         |                          |                                     |                                                                                                    |
|                      |                          |                                     |                                                                                                    |
| For more information | about a phase, mouse     | over the phase name. To change phas | , you must be in edit mode. To enter edit mode, click OK and then click Edit before returning to this dialog. |
|                      |                          |                                     |                                                                                                    |
| Created De           | clined Waiting For       | Acceptance In Progress              |                                                                                                    |

To submit your response in an RFx after you have completed all required question, do the following:

- 1. On any RFx response page with a toolbar containing the *Change Phase* button, choose the button. The button text indicates the current document phase.
- 2. Choose Firm.
- 3. Choose OK.
- 4. Save your entries.

Alternatively:

- 1. On the RFx Response page with a toolbar, choose the *Submit* button.
- 2. Select the *Final Response* option.
- 3. The response current phase changes to the *Firm* phase.

## 7. Online Help

| SAP Documentation                                                                                                    | Search 💽 Advanced Search Help on Search<br>Copyright Disclaimer                                                                                                    |
|----------------------------------------------------------------------------------------------------|----------------------------------------------------------------------------------------------------|
| AAP Sourcing and Contract Lifecycle Management for Sup<br>Getting Assistance     General Functions     Workbench     TRFx     Requesting an Invitation to Participate in an RFx     Display RFx Dialog Box     RFx Response Header     RFx Response Header     RFx Response Header     RFx Response Information     RFx Response Information     RFx Response Results     Confirming or Declining to Participate in an RFx     Guttions     Goyright     Important Disclaimers on Legal Aspects | <page-header>I Declamant of the second of the second</page-header> |
|                                                                                                    | <ol> <li>Choose Edit in the toolbar.</li> <li>View the RFX and make any necessary edits.</li> <li>Choose Submit and then choose Initial Response to submit preliminary information, if required.</li> <li>INOTE<br/>You can edit responses until you change the RFx response phase to Firm.</li> <li>Choose Submit and then choose Final Response to change the RFx response phase to Firm.</li> <li>Save your changes.</li> </ol>                                                                                                    |

To get assistance with SAP Sourcing, use the online Help, which the user can reach from any page in the SAP Sourcing software by choosing Help from the top right of the screen.

The online Help provides a detailed step by step guide for the RFx process.